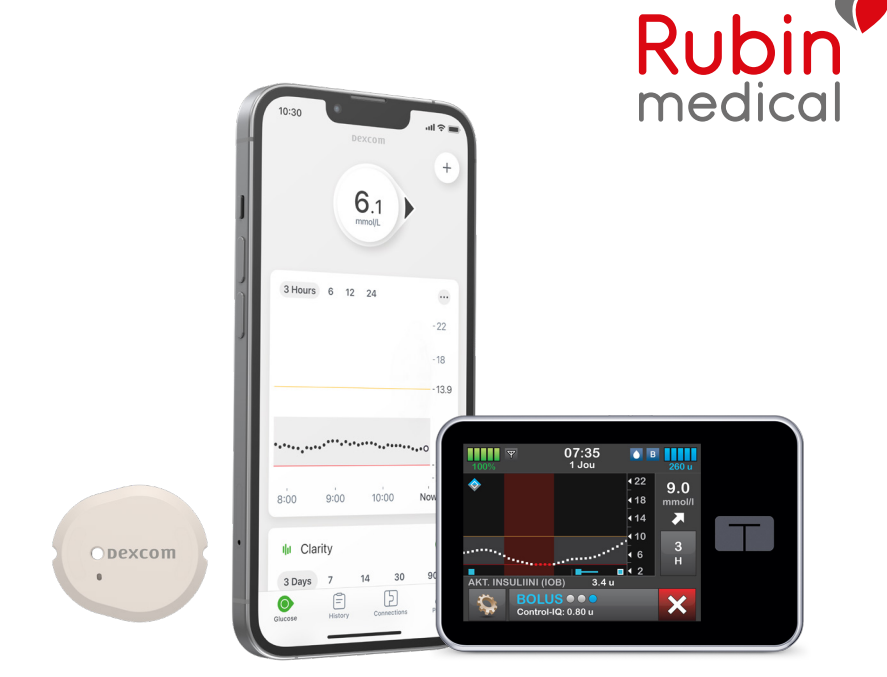

# Kolme tärkeää vaihetta tehtäväksi kotona ennen Dexcom G7:n ja Tandem t:slim X2:n käyttöönottamista

Nyt on aika käynnistää Dexcom G7 CGM yhdessä Tandem t:slim X2™ -insuliinipumppusi kanssa.

Jos haluat käyttää älypuhelintasi<sup>\*</sup> laitteena ja saadaksesi käyntiin seurantatoiminnon läheisillesi, sinun on valmisteltava kolme tärkeää vaihetta ennen sensorin käynnistämistä. Kaikki tämä sujuvan aloituksen varmistamiseksi. Nämä kolme vaihetta on kuvattu tässä esitteessä.

Jos sinulla on kysyttävää, soita tai lähetä sähköpostia asiakastukeemme, autamme mielellämme.

\* Varmista, että laitteesi on yhteensopiva osoitteessa: https://www.dexcom.com/compatibility

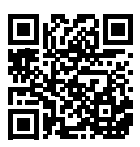

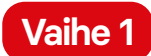

## Lataa Dexcom G7 -sovellus

(sensorin käyttäjälle)

1. Lataa Dexcom G7 -sovellus:

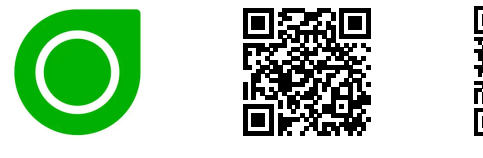

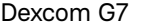

App Store Google Play

- 2. Luo Dexcom-tili Dexcom G7-sovelluksessa tai kirjaudu sisään nykyisellä Dexcom-tililläsi käyttäjänimelläsi ja salasanallasi, jos sinulla on jo sellainen. HUOM! Tilin omistajan on oltava vähintään 18-vuotias. Jos olet alle 18-vuotias, luo alaikäisen tili.
- 3. Loput hoidamme klinikalla insuliinipumpun käynnistyksen yhteydessä.

HUOM! Muista kirjoittaa ylös ja tallentaa käyttäjätietosi! Erityisesti käyttäjänimi ja salasana ovat tärkeitä onnistuneeseen kirjautumiseen.

Sähköpostiosoite/Käyttäjänimi (kirjautumista varten)

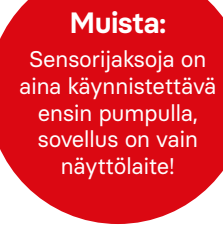

Alaikäisen tilin käyttäjänimi

Salasana (kirjautumista varten)

#### Vaihe 2

#### Yhdistä Dexcom G7 -sovellus Glookoon

Dexcom G7 -sovelluksen avulla glukoosiarvot siirretään Glookoon pilven kautta. Sinun ei siis tarvitse käyttää kaapelia tai tietokonetta glukoosiarvojen siirtämiseen. Sinun tarvitsee vain liittää Dexcom-tilisi (G7-sovellus) Glooko-tiliisi. Voit myös antaa klinikallesi luvan nähdä glukoosiarvosi Glookossa syöttämällä klinikan ProConnect-koodin. Jos haluat nähdä Tandem t:slim X2<sup>™</sup> -pumpun annoshistoriasi,

sinun on ladattava pumpun tiedot tietokoneeseesi micro-USB-kaapelin avulla (pumpun mukana tuleva), joko klinikalla tai omalla tietokoneellasi, Glookoon. Ohjeet pumppusi historian lataamiseen omalle tietokoneellesi löytyvät tämän esitteen lopusta.

1. Lataa Glooko-sovellus puhelimeesi ja kirjaudu sisään Glooko-tunnuksillasi. Voit myös käyttää myolooko.com-sivustoa tietokoneella. Jos sinulla ei ole tiliä, luo sellainen.

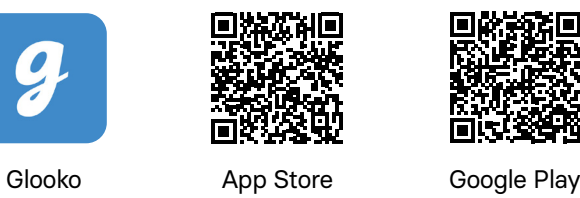

- 2. Sovelluksessa: Siirry kohtaan "Synkronoi laite" ja valitse "Uusi laite". Valitse "Jatkuva glukoosimittari" ja sitten "Dexcom" ja "Lisää". Verkkosivustolla: Klikkaa oikeaa yläkulmaa. Mene asetuksiin ja vieritä alas kohtaan "Sovellukset ja laitteet" ja valitse "Dexcom".
- 3. Syötä käyttäjänimesi ja salasanasi Dexcom-tilillesi. Seuraa ohjeita.
- 4. Valitse "Lisää hoitotiimi" sovelluksessa ja kirjoita klinikkasi ProConnect-koodi antaaksesi klinikallesi luvan nähdä glukoositietosi Glookossa.
- 5. Arvot siirtyvät automaattisesti Glookoon vain 3–4 tunnin kuluttua.

Jos sinulla on kysyttävää Glookosta – älä epäröi ottaa vhteyttä Glookon tukeen puhelimitse +358 20 7619 670 tai sähköpostitse help@glooko.com. Löydät myös tietoa osoitteesta support.glooko.com.

HUOM! Muista kirjoittaa ylös ja tallentaa käyttäjätietosi!

#### Käyttäjänimi (sähköpostiosoite)

HUOM! Jos haluat liittää alaikäisen tilin Glookoon, sinun on annettava Dexcom-tilin sähköpostiosoite.

Salasana

#### Klinikan ProConnect-koodi

## Muista:

Voit ladata pumpun historiatiedot vain tietokoneen kautta. Tähän tarvitaan Glooko Uploader -ohjelmisto.

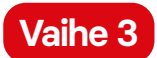

#### Lataa Dexcom Follow -sovellus

(seurantatoiminnon käyttäjille)

Dexcom G7:n avulla voit jakaa glukoosiarvosi esimerkiksi vanhemmillesi tai jollekin toiselle, joka voi tarjota ylimääräistä tukea. Voit lisätä enintään 10 seuraajaa.

1. Seuraaja lataa Dexcom Follow -sovelluksen:

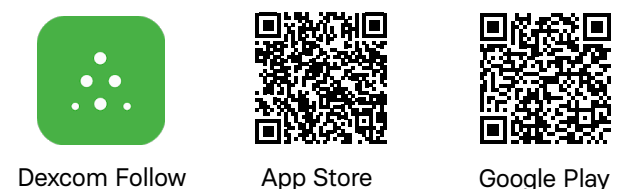

- 2. Sinä käyttäjänä voit kutsua haluamasi henkilön seuraajaksi lähettämällä sähköpostiviestin Dexcom G7 -sovelluksestasi. Voit kutsua enintään 10 seuraajaa, ja kaikilla seuraajilla voi olla yksilöllisesti määritellyt hälytykset.
- 3. HUOM! Kun kutsut seuraajasi sähköpostitse, seuraajan on voitava avata sähköposti matkapuhelimessa/tabletissaan, eli laitteessa, jossa seuraajasovellus on ladattuna. Kutsu saattaa joskus päätyä seuraajan roskapostiin. Pyydä seuraajaasi tarkistamaan roskapostikansio, jos kutsua ei ole saapunut.

#### Näin siirrät historiatietoja Tandem t:slim X2™ -insuliinipumpun Glooko-sovellukseen omalla tietokoneellasi

Jotta voisit ladata pumpun tietoja Glookoon, tarvitset alkuperäisen micro-USB-kaapelin, jonka sait pumpun mukana, sekä Glooko Uploader -ohjelmiston asennettuna tietokoneellesi. Noudata seuraavia vaiheita ladataksesi Glooko Uploader -ohjelmiston ja aloittaaksesi sen käytön.

- 1. Siirry osoitteeseen myglooko.com ja kirjaudu sisään Glooko-tilillesi.
- 2. Klikkaa "Asetukset" aloituskirjaintesi vieressä oikeassa yläkulmassa. Vieritä alas kohtaan "Sovellukset ja laitteet".
- 3. Klikkaa "Hanki Glooko Uploader" ja valitse PC tai Mac.
- 4. Tallenna asennustiedosto tietokoneellesi.
- **5.** Etsi asennustiedosto ja noudata asennusohjeita asentaaksesi Glooko Uploader -ohjelmiston.
- 6. Käynnistä tietokoneesi uudelleen ja käynnistä sitten Glooko Uploader.
- 7. Liitä pumpun micro-USB-kaapeli tietokoneeseesi.
- 8. Liitä pumppusi micro-USB-kaapeliin.
- 9. Aloita tietojen siirto pumpusta.

10. Kirjaudu sisään myglooko.com nähdäksesi tietosi.

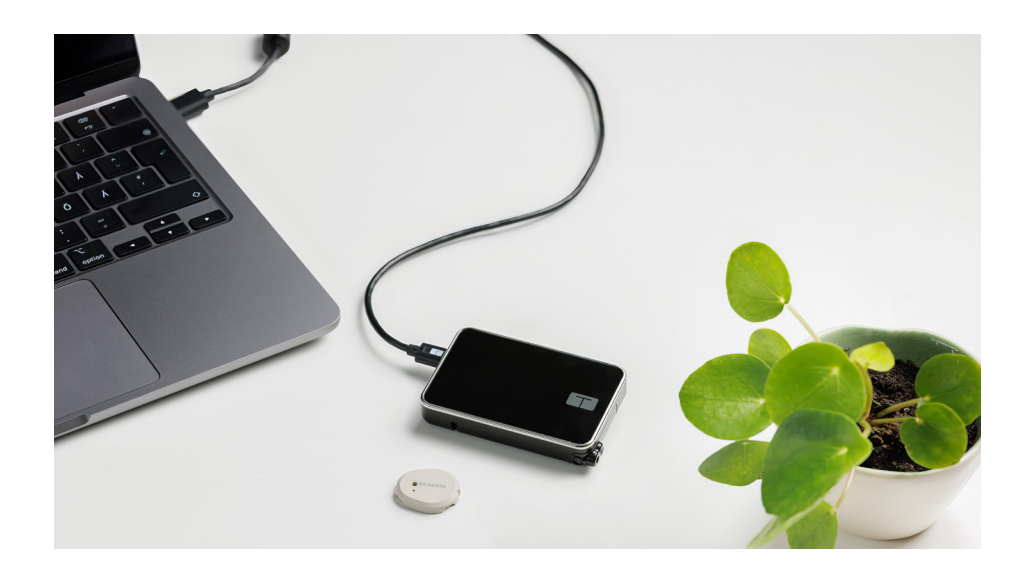

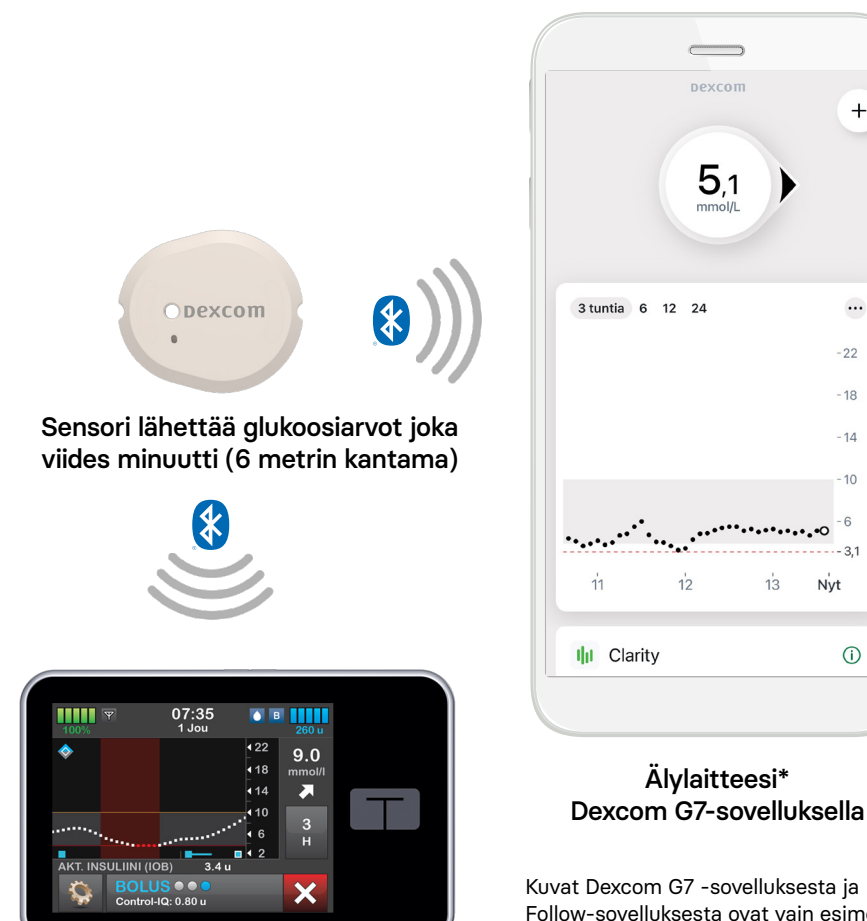

Tandem t:slim X2<sup>™</sup> -insuliinipumppusi

+ ... -22 - 18 - 14 - 10 - 3,1 (j)

Follow-sovelluksesta ovat vain esimerkkejä

\*Yhteensopivuusoppaan löydät osoitteesta https://www.dexcom.com/compatibility

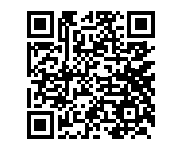

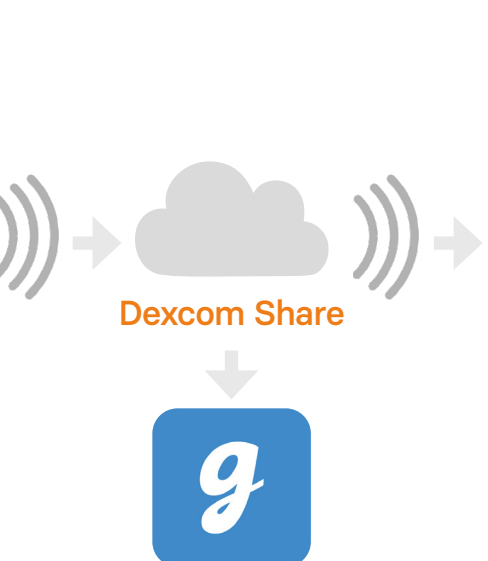

Glooko-sovellus

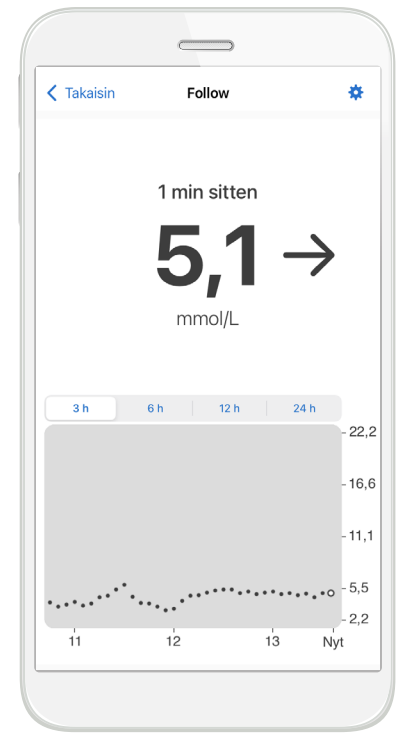

Seuraajan älylaite\* Dexcom Follow -sovelluksella

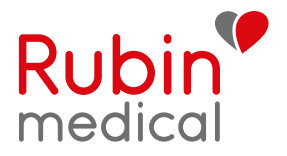

## Autamme tekemään arjesta turvallisempaa

Maailman johtavien valmistajien laitteiden ja omistautuneen tiiminsä ansiosta Rubin Medical pystyy tekemään monien ihmisten arjesta entistä helpompaa ja turvallisempaa.

Tuotteemme määrätään aina terveydenhuollon kautta ja teemme tiivistä yhteistyötä hoitotiimien kanssa. Ohjevideoita, käyttöohjeita ja kysymyksiä ja vastauksia tuotteistamme sekä paljon muuta löydät sivustolta www.rubinmedical.fi

Saadaksesi uusinta tietoa meiltä, seuraa meitä: facebook.com/rubinmedicalsuomi instagram.com/rubinmedicalsuomi

Asiakastuki arkisin klo 8.00–16.30: 03-422 1150 Pumpun tekninen tuki muina aikoina: 03-422 1150

www.rubinmedical.fi

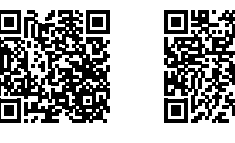

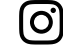

© 2024 Rubin Medical Oy. Kaikki oikeudet pidätetään. Tandem Diabetes Care on rekisteröity tavaramerkki ja t:slim X2™ on Tandem Diabetes Care Inc:n tavaramerkki. Dexcom ja Dexcom G7 ovat Dexcom Inc:n rekisteröityjä tavaramerkkejä Yhdysvalloissa ja/tai muissa maissa. Kaikki muut kolmansien osapuolten tavaramerkit ovat omistajiensa omaisuutta.